## 邀请函

尊敬的用人单位:

衷心感谢贵单位多年来对我校毕业生就业工作的大力 支持!为认真贯彻落实中央、自治区关于今年就业创业工作 的部署,积极做好新冠肺炎疫情防控下我校就业创业工作, 最大限度地保障我校学生顶岗实习和毕业生就业创业工作 不受疫情影响,及时保证用人单位对人才的需求,我校决定 举办"宁夏职业技术学院 2020 年春季网络招聘会",诚邀 各企事业单位前来招贤纳士、储备人才。现将具体事宜安排 如下:

一、举办时间

2020年4月15日至5月15日

二、举办形式

宁夏职业技术学院智慧就业平台在线招聘

三、毕业生资源

宁夏职业技术学院 2020 届毕业生共 2478 人,涵盖机电 一体化技术、计算机应用技术、电子商务、健康管理等超过 50 个专业的多领域技术人才。(详见附件一)

#### 四、线上招聘报名时间

即日起至活动结束前,采取动态报名方式,随时可以申 请报名。

五、用人单位参会流程

1. 注册网址: 宁夏职业技术学院智慧就业平台(http://nxtc.njcdata.com/)或识别二维码直接登录

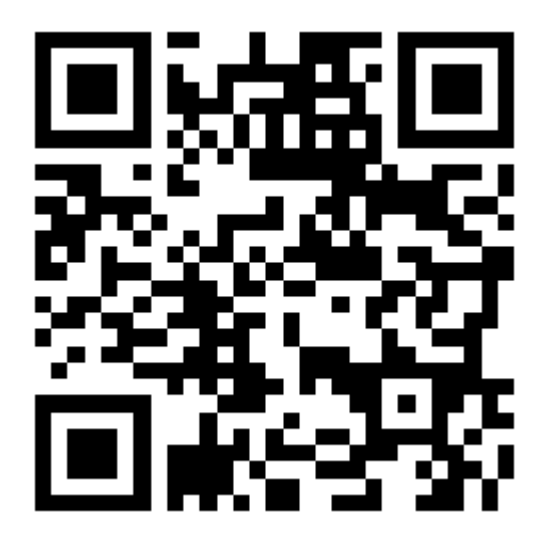

 注册流程:点击"单位登录"登录(无账号点击注册, 账号认证通过后再登录)→填写职位、面试官、上传网络宣 讲会视频等信息→提交等待审核。(详见附件二《工作单位 注册使用手册》)审核结果将在3日内予以公布。

### 六、毕业生参会流程

1. 报名网址: 宁夏职业技术学院智慧就业平台(http://nxtc.njcdata.com/)

2. PC 端登录: 在学校主页查找智慧就业→点击"学生登录"→查看企业发布招聘信息。同时,学生可制作求职简历并发布。

3.手机端登录:通过"易班"APP→点击"就业通"(账号为学号,初始密码为身份证号后六位)→查看企业发布的招聘信息。

七、宣传服务

学院将通过学校官网、官方微信、各级各类就业网、毕 业生微信群、QQ 群等多种途径发布用人单位招聘信息。

#### 八、注意事项

为保证会议效果,学院将根据用人单位行业性质、招
 聘岗位等方面进行筛选审核。用人单位审核通过后,将通过

"智慧就业平台"告知单位联系人,单位联系人也可登录平 台查看审核进度。如未通过报名审核,敬请谅解,欢迎各单 位通过我校智慧就业平台"在线招聘"栏目发布招聘信息;

2.各招聘单位要严格落实校园招聘"三严禁"规定,严禁发布含有限定 985 高校、211 高校等字样的招聘信息,严禁发布违反国家规定的有关性别、户籍、学历等歧视性条款的需求信息,严禁发布虚假和欺诈等非法就业信息,坚决反对任何形式的就业歧视。

3.为保障网络招聘会运行秩序和应聘学生的合法权益, 各用人单位应严格遵守国家相关法律、法规,规范招聘行为, 务必提供真实、有效的招聘信息,严禁发布虚假信息、传销 信息和带歧视条款等信息,不得以任何形式向求职毕业生收 取任何费用,不得以任何非正常渠道和方式与毕业生沟通或 干扰其正常学习生活。一经发现,取消其参会资格,并纳入 高校招聘企业诚信黑名单。如用人单位招聘行为涉嫌违法、 违规,我校将依据法律法规追究其责任。

招聘会期间,参会的用人单位应每日上网查看并审核
 毕业生投递的应聘简历,及时反馈求职学生应聘情况。疫情

防控期间,各用人单位要积极通过网络方式开展岗位宣讲、 收取简历、笔试面试、签订就业协议,严格遵守疫情防控各 项管理规定。

5. 谢绝商业性质人才中介机构参与。

6.本次网络招聘活动不收取任何费用,欢迎各单位积极 报名参会!本通知未尽事宜将另行通知,最终解释权归宁夏 职业技术学院就业与合作处。

九、联系方式

联系人:马老师

电话: 0951-2135145 手机: 18995072511

网址: http://nxtc.njcdata.com

邮箱: 2734917928@qq.com

宁夏职业技术学院

#### 2020年3月18日

# 附件一:

# 宁夏职业技术学院 2019 年顶岗实习生数量统计表

| 贮灭力物         | 土山石砂               |     | 实习生人数 |     |
|--------------|--------------------|-----|-------|-----|
| 阮东石你         | ₩ 名称               | 男生  | 女生    | 合计  |
|              | 机电一体化技术            | 229 | 2     | 231 |
|              | 2018 机电一体化技术 (3+2) | 128 |       | 128 |
|              | 机电一体化技术(电梯工程技术方向)  | 8   |       | 8   |
|              | 数控技术               | 31  | 3     | 34  |
|              | 电气自动化技术            | 65  | 1     | 66  |
|              | 煤化工技术              | 16  | 5     | 21  |
| ナルナ和英        | 机械制造与自动化           | 56  |       | 56  |
| 上业工住子        | 工业过程自动化技术          | 1   |       | 1   |
| РД           | 应用化工技术             | 14  | 5     | 19  |
|              | 安全技术与管理            | 14  | 5     | 19  |
|              | 汽车运用与维修技术          | 61  |       | 61  |
|              | 汽车运用与维修技术(3+2)     | 71  |       | 71  |
|              | 电厂热能动力装置           | 29  | 2     | 31  |
|              | 焊接技术及自动化           | 15  |       | 15  |
|              | 小计                 |     |       | 761 |
|              | 计算机应用技术            | 149 | 27    | 176 |
|              | 计算机网络技术            | 43  | 18    | 61  |
|              | 计算机网络技术(移动互联网方向)   | 13  | 9     | 22  |
| 步从当险         | 汽车电子技术             | 30  |       | 30  |
| 秋什子阮         | 软件技术               | 32  | 7     | 39  |
|              | 物联网应用技术            | 13  | 8     | 21  |
|              | 通信技术               | 19  | 5     | 24  |
|              | 小计                 |     |       | 373 |
|              | 物业管理               | 6   | 9     | 15  |
|              | 会计                 | 35  | 233   | 268 |
|              | 市场营销               | 15  | 21    | 36  |
| <b>帝</b> 坐 陀 | 电子商务               | 28  | 25    | 53  |
| 间子阮          | 物流管理               | 35  | 22    | 57  |
|              | 2018 物流管理(3+2)     | 34  | 50    | 84  |
|              | 旅游管理               | 7   | 20    | 27  |
|              | 小计                 |     |       | 540 |
| 艺术设计学        | 数字媒体艺术设计           | 12  | 8     | 20  |
| 院            | 环境艺术设计             | 13  | 15    | 28  |

| 总计                     |                       | 1510 | 968 | 2478 |
|------------------------|-----------------------|------|-----|------|
|                        | 小计                    |      |     | 63   |
| 杠 <b>会</b> 服务系<br>     | 老年服务与管理               | 1    | 7   | 8    |
| 健康管理与                  | 健康管理(中医保健康复技术方向)      | 6    | 32  | 38   |
| kala andra kaka wara k | 健康管理(中医推拿方向)          | 2    | 8   | 10   |
|                        | 健康管理                  | 1    | 6   | 7    |
| 技术系                    | 小计                    |      |     | 32   |
| 纺织与服装                  | 服装与服饰设计               | 5    | 27  | 32   |
|                        | 小计                    |      |     | 199  |
|                        | 食品营养与检测(3+2)          | 14   | 32  | 46   |
| 术系                     | 食品营养与检测               | 2    | 23  | 25   |
| 生命科学技                  | 畜牧兽医(动物疫病防治)          | 5    | 3   | 8    |
|                        |                       | 37   | 7   | 44   |
|                        | 畜牧兽医                  | 51   | 25  | 76   |
|                        | 小计                    |      |     | 274  |
|                        | 食品生物技术(生物产品分析与检验技术方向) | 1    | 4   | 5    |
|                        | 食品生物技术                | 3    | 13  | 16   |
| 技术系                    | 药品生产技术                | 8    | 71  | 79   |
| 牛物与制药                  | 生物制药技术                | 21   | 76  | 97   |
|                        | 园艺技术 (3+2)            | 11   | 21  | 32   |
|                        | 园艺技术                  | 9    | 9   | 18   |
|                        | 园林技术                  | 11   | 16  | 27   |
|                        | 小计                    |      | 20  | 236  |
|                        | 广告设计与制作               | 22   | 28  | 50   |
|                        | 视觉传播设计与制作(影视制作方向)     | 5    | 10  | 15   |
|                        | 迎觉佳播设计与制作(3D 技术)      | 8    | 9   | 17   |
|                        | 建筑室内设计                | 65   | 41  | 106  |

宁夏职业技术学院就业指导办公室: 0951-2135145

网址: http://nxtc.njcdata.com/ E-mail: 2734917928@qq.com

附件二:

# 工作单位注册使用手册

## 一、首页介绍

**登陆注册操作:**输入网址: nxtc.njcdata.com,进入宁夏职业技术学院智慧就业平台首页, 点击右下方单位指南,单位注册,提交单位信息注册账号,学校通过审核后可进行登录,如图所

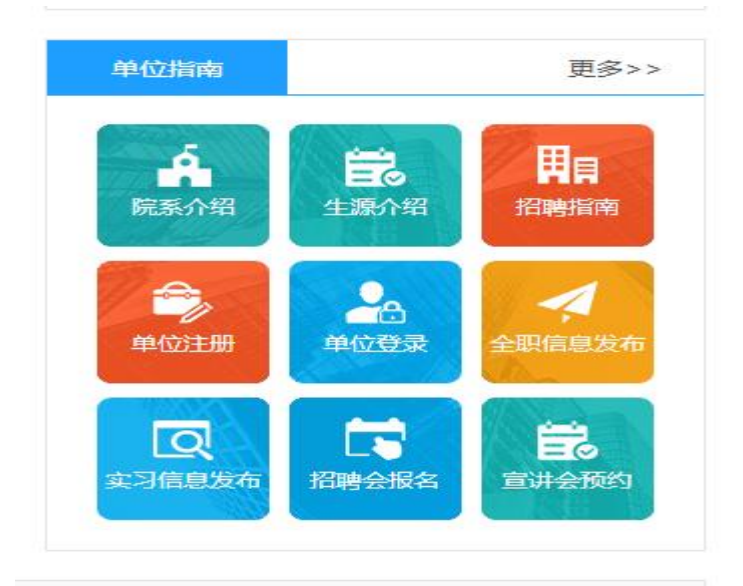

示:

根据个人身份选择登录方式,填写账号与密码,点击登录。如图所示:

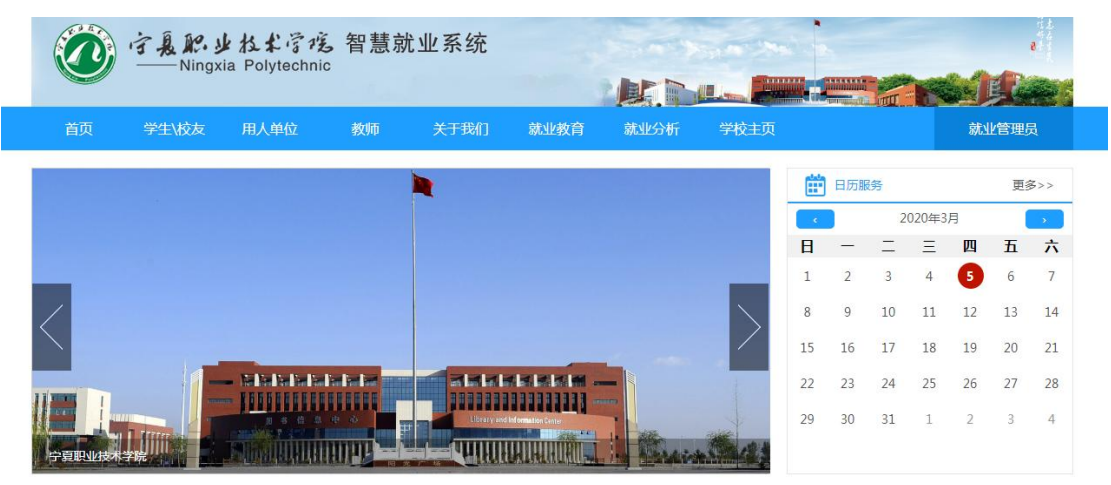

| <ul> <li>         ・ うえ R. 少 およう 毛 智慧就业系统         Ningxia Polytechnic     </li> </ul> |       | 100  |      |
|--------------------------------------------------------------------------------------|-------|------|------|
|                                                                                      | 单位    | 登录   |      |
|                                                                                      | 合 账号  |      |      |
| 友情提示                                                                                 | ⊖ 密码  |      |      |
| <ol> <li>1、用人单位须先注册,后登录,请使用招聘邮箱<br/>作为登录新品。</li> </ol>                               | ⊘ 验证码 | 5479 |      |
| 2、首次注册的用人单位,须由就业指导中心审核                                                               | 忘记账号  | 忘记密码 |      |
| 通过后,才能发布招聘信息或者预约宣讲会                                                                  | 营     | 绿    | 1.00 |
|                                                                                      | 单位    | 的主册  |      |
|                                                                                      |       |      |      |

# 二、功能介绍

# 1.单位信息

单位信息功能是单位用户对自己单位信息的维护,包括修改、查看和提交审核。单位 信息核对无误后单位用户可以点击修改页面下方的"提交审核"按钮将该单位信息提交到市 场服务老师审核,提交审核的单位信息不可再次修改。

| 首页 学生\校友      | 用人单位      | 教师                | 关于我们        | 就业教育     | 就业分析                       | 学校主页      |     | 北京新锦成数技有限              |
|---------------|-----------|-------------------|-------------|----------|----------------------------|-----------|-----|------------------------|
| 单位服务          | 单位信息      |                   |             |          |                            |           | 首页  | > 单位服务 > 基本信息 > 单位信息   |
| ▶ 基本信息        | 、 审核信息    |                   |             |          |                            |           |     |                        |
| 单位信息          | 宙核状态      | 宙核涌过              |             | 宙核部门     | 厦门城市职业学院                   |           | 宙核人 | 局理營业旅                  |
| ▶ 信息发布        |           |                   |             | 11000112 | and a second second second |           |     | ar budu kar - akar - a |
| 全职招聘信息 实习招聘信息 | 审核日期      | 2018-09-20 11:28: | 37          | 审核意见     |                            |           |     |                        |
| ▶ 报名信息        |           | <b>.</b>          |             |          |                            |           |     |                        |
| 宣讲会报名 招聘会报名   | ▶ 単位基本信   |                   |             |          |                            |           |     |                        |
| ▶ 在线双选        | *单位名称(全称, | 以注册法人名称为准)        | 北京新锦成数技術    | 有限公司     |                            |           |     |                        |
| 我收到的简历 学生简历查询 | *组织机构代码   | 91110108799031528 | IN          | *组织机     | 间构代码证有效期                   | 2050-01-0 | 1 😁 |                        |
| ▶ 修改密码        | *人数规模     | 300               |             | 注        | 册资金(万元)                    | 1000      |     |                        |
| 修改密码          |           |                   |             |          |                            |           |     | 法探网上 (長本 2010)         |
|               | *所在省市     | 北京市海淀区            | 选择地         | x        |                            |           |     | 上传企业Logo               |
|               | *详细地址     | 北京市海淀区中关村         | 大街11号8层850室 |          |                            |           | *邮编 | 100088                 |

### 2.信息发布

用人单位可以维护自己单位的招聘信息,包括新增、修改、删除、查看和发布操作。 发布状态为"草稿"时单位用户可以进入修改页面确认无误后点击"提交审核"按钮,等待中心 和院系服务老师审核。已发布并且未过期的招聘信息会显示在招聘服务系统首页中。

**2.1** 全职招聘信息:用人单位可在该界面进行全职招聘信息发布,提交学校审核,如 图所示:

| 首页     | 学生\校友  | 用人单位   | 教师   | 关于我们  | 就业教育  | 就业分析  | 学校主页   |            | 北京新销       | 咸数技有限   |
|--------|--------|--------|------|-------|-------|-------|--------|------------|------------|---------|
| 单位服务   |        | 全职招聘信息 | 发布   |       |       |       |        | 首页 > 单位服   | 务 > 信息发布 > | 全职招聘信息; |
| ▶ 基本信息 |        | 单位名称   |      | 主题    |       |       | 招聘类型   | 请选择        | Ŧ          |         |
| 单位信息   |        |        |      | 是否接收  | 在线    |       |        |            |            | 查询      |
| ▶ 信息发布 |        | 审核状态   | 请选择  | 简历    | -请选择- | *     |        |            |            |         |
| 全职招聘信息 | 实习招聘信息 | 选择 单位名 | 你 审核 | 状态    | 主題    | 招聘类型  | 审核部门 审 | 核日期 招聘截止日期 | 修改日期 🕹     | 操作      |
| ▶ 报名信息 |        |        |      |       |       | 首页上一页 | 下一页 尾页 | 共0行/0页::每页 | 10 行,第     | 0页跳     |
| 宣讲会报名  | 招聘会报名  | 全洗     | 新增   | 删除 返回 |       |       |        |            |            |         |
| ▶ 在线双选 |        |        |      |       |       |       |        |            |            |         |

我收到的简历 学生简历查询

新增功能可新增全职招聘信息,填写信息提交学校审核,审核通过即可发布。

| 首页     | 学生\校友  | 用人单位            | 教师   | 关于我们                  | 就业教育       | 就业分析            | 学校主页                |                | 北京新锦成数技有限…        |
|--------|--------|-----------------|------|-----------------------|------------|-----------------|---------------------|----------------|-------------------|
| 单位服务   |        | 全职招聘信息          | 发布   |                       |            |                 |                     | 首页 > 单位服务      | > 信息发布 > 全职招聘信息发布 |
| ▶ 基本信息 |        | 、 招聘基本信         | 息    |                       |            |                 |                     |                |                   |
| 单位信息   |        | *单位安1           | 82   | 北京新線成数技有限公司           | 3          |                 |                     |                |                   |
| ▶ 信息发布 |        |                 | 10.  | 102331100ABACIA BIRZA |            |                 |                     |                |                   |
| 全职招聘信息 | 实习招聘信息 | *主题             |      |                       |            |                 |                     | *招聘截止日期        | <b>***</b>        |
| ▶ 报名信息 |        | 应聘网络            | 1Ŀ   |                       |            |                 |                     | *简历投递邮箱        |                   |
| 宣讲会报名  | 招聘会报名  | 是否接收在线          | 我简历  | <ul> <li></li></ul>   |            |                 |                     |                |                   |
| ▶ 在线双选 |        | 177.6-192       |      |                       |            |                 |                     |                |                   |
| 我收到的简历 | 学生简历查询 | BH1 <u>7</u> 20 |      |                       |            |                 |                     |                |                   |
| ▶ 修改密码 |        | 招聘说明:           |      |                       |            |                 |                     |                |                   |
| 修改密码   |        | нтпц 🗳 🎦 В      | IUAA | e X² X₂ 🧷 🛷 🤣         | • 66 🛅 🛛 • | •>-  ≡ -  ≡ - ( | 8 ⊡   <b>≛</b> • ₹• | ↓≣ ▼   自定义标题 ▼ |                   |

#### 新增职位(支持同时发布多个职位信息)

| 丶 相关附件 |                 |
|--------|-----------------|
| 相关附件   | 选择附件 (4 MB Max) |
|        |                 |
| ╰ 审核部门 |                 |
| *审核部门  | 就业指导中心    ▼     |
| 保存 携   | 交审核 返回          |

全选功能可一键选择全部招聘信息,删除功能可删除已添加内容,全选后可一键删除。返回 功能可返回上级界面。

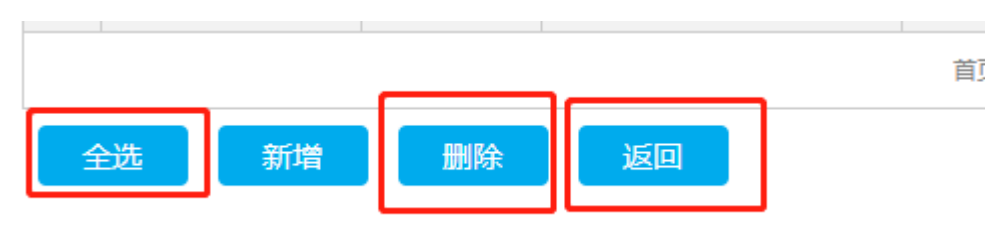

2.1 实习招聘信息:用人单位可在该界面进行实习招聘信息发布,提交学校审核,如图所

| _ | _ |   |
|---|---|---|
| ハ | 1 | : |

|        |        |          |         |      |        |              |       |       |       |             |            | The survey of the |
|--------|--------|----------|---------|------|--------|--------------|-------|-------|-------|-------------|------------|-------------------|
| 首页     | 学生\校友  | 用人的      | 自位 教    | 师关   | 于我们    | 就业教育         | 就业分析  | 学校主   |       |             | 北京新锦       | 成数技有限…            |
| 单位服务   |        | 实习招      | 聘信息发布   |      |        |              |       |       |       | 首页 > 单位服务   | S > 信息发布 > | 实习招聘信息发布          |
| ▶ 基本信息 |        | 单位名称     |         |      | 主題     |              |       | 招聘執   | 迎     | 选择          | T          |                   |
| 单位信息   |        |          | 200.472 |      | 是否接收在线 | Ê 20#20#1452 |       |       |       |             |            | 查询                |
| ▶ 信息发布 |        | #1207033 |         |      | 简历     | -H1734       | •     |       |       |             |            |                   |
| 全职招聘信息 | 实习招聘信息 | 选择       | 单位名称    | 审核状态 | 主题     | l.           | 招聘类型  | 审核部门  | 审核日期  | 招聘截止日期      | 修改日期 🕂     | 操作                |
| ▶ 报名信息 |        |          |         |      |        |              | 首页上一页 | 页下一页尾 | 页 共0行 | / 0 页 :: 每页 | 10 行,第 0   | 页 跳转              |
| 宣讲会报名  | 招聘会报名  | 全选       | 新增      | 删除   | 返日     |              |       |       |       |             |            |                   |
| ▶ 在线双选 |        |          |         |      |        |              |       |       |       |             |            |                   |
| 我收到的簡历 | 学生简历查询 |          |         |      |        |              |       |       |       |             |            |                   |

新增功能可新增全职招聘信息,填写信息提交学校审核,审核通过即可发布。

| 、 招聘基本信                                                                                                    | 息                                                                                  |                        |                                            |           |                   |                      |                 |     |                             |       |   |  |
|----------------------------------------------------------------------------------------------------|------------------------------------------------------------------------------------|------------------------|--------------------------------------------|-----------|-------------------|----------------------|-----------------|-----|-----------------------------|-------|---|--|
| *单位名                                                                                                    | 称                                                                                  | 七亨斯锦成数法                | 支有限公司                                      |           |                   |                      |                 |     |                             |       |   |  |
| *主题                                                                                                    | 1                                                                                  |                        |                                            |           |                   |                      |                 |     | *招聘截止                       | 日期    |   |  |
| 应聘网                                                                                                    | 址                                                                                  |                        |                                            |           |                   |                      |                 |     | *简历投递                       | 由印字面  |   |  |
| 是否接收在                                                                                                    | 线简历                                                                                | ● <u>果</u> ○           | 香                                          |           |                   |                      |                 |     |                             |       |   |  |
| 11只代文書                                                                                                    | like                                                                               |                        |                                            |           |                   |                      |                 |     |                             |       |   |  |
| 召聘说明:                                                                                                    |                                                                                    |                        |                                            |           |                   |                      |                 |     |                             |       |   |  |
| ***** <b>*******************************</b>                                                                                                    | I U A ABA                                                                          | ײ ×₂ ≫<br>▼ ►¶         | <b>∜ ∛ - 60</b><br>¶4 ₩   Ξ                | • 🕅   A - | •••••<br>  £2 £2  | i≘ - (a)<br>∞ %      | 1   1<br>1<br>1 | - = | : ‡≣ -   î⊟œ<br>≖   ■ @     | 2标题 - | • |  |
| 100 P C B<br>102 # Hま式 → 20<br>「12 # Hま M C 支持日<br>1 相关 M H                                                                                                    | Ⅰ U A ASS<br>■ ● 参号                                                                | ײ ×₂                   | <b>∜ ∛ - 60</b><br>¶4 ₪   Ξ                |           | ₩ -  = -<br>  & & | i≡ • (a)<br>∞        | *   ₽           |     |                             | 2标题 • | * |  |
| "「「」」」     "」」     "」     "」     "」     "」     "」     "」     "」     "」     "」     "」     "」     "」     "」     "」     "」     "」     "」     "     "     "     "     "     "     "     "     "     "     "     "     "     "     "     "     "     "     "     "     "     "     "     "     "     "     "     "     "     "     "     "     "     "     "     "     "     "     "     "     "     "     "     "     "     "     "     "     "     "     "     "     "     "     "     "     "     "     "     "     "     "     "     "     "     "     "     "     "     "     "     "     "     "     "     "     "     "     "     "     "     "     "     "     "     "     "     "     "     "     "     "     "     "     "     "     "     "     "     "     "     "     "     "     "     "     "     "     "     "     "     "     "     "     "     "     "     "     "     "     "     "     "     "     "     "     "     "     "     "     "     "     "     "     "     "     "     "     "     "     "     "     "     "     "     "     "     "     "     "     "     "     "     "     "     "     "     "     "     "     "     "     "     "     "     "     "     "     "     "     "     "     "     "     "     "     "     "     "     "     "     "     "     "     "     "     "     "     "     "     "     "     "     "     "     "     "     "     "     "     "     "     "     "     "     "     "     "     "     "     "     "     "     "     "     "     "     "     "     "     "     "     "     "     "     "     "     "     "     "     "     "     "     "     "     "     "     "     "     "     "     "     "     "     "     "     "     "     "     "     "     "     "     "     "     "     "     "     "     "     "     "     "     "     "     "     "     "     "     "     "     "     "     "     "     "     "     "     "     "     "     "     "     "     "     "     "     "     "     "     "     "     "     "     "     "     "     "     "     "     "     "     "     "     "     "     "     "     "     "     "     "     "     "     "     "     " | <u> 1 U</u> A AM<br>1 → → →<br>1 → → →<br>1 → → →<br>1 → → →<br>1 → → →<br>1 → → → | ײ ×₂ ≫<br>- ►¶         | <b>≪ ↔</b> - 64<br>¶4 <b>₩2</b>   <b>Ξ</b> |           | - =               | 1 - (8)<br>an 95     |                 |     | · \$5 -   [ 前定<br>王   ■ (m) |       | * |  |
| □ ● ● ● ● ● ● ● ● ● ● ● ● ● ● ● ● ● ● ●                                                                                                    | <u> 1 U 区 Ass</u> (-) + 中 の の の の の の の の の の の の の の の の の の の                    | x² ×. ⊘<br>↓ ⊨¶<br>(意) | ✓ ✓ ✓ ■ ■                                  | • 🔁 A -   |                   | i≡ • (0)<br>∞∞ • • • |                 |     |                             |       | 8 |  |

全选功能可一键选择全部招聘信息,删除功能可删除已添加内容,全选后可一键删除。返回 功能可返回上级界面。

| I |    |    |    |    | 日来 | 1 |
|---|----|----|----|----|----|---|
|   | 全选 | 新增 | 删除 | 返回 |    |   |
| ľ |    |    |    |    |    |   |

# 3.报名信息

用人单位可通过该界面报名学校招聘会以及宣讲会。

## 3.1 宣讲会报名(视频宣讲会)

## 3.1.1 现场宣讲会

宣讲会报名功能指用人单位可以报名开展专场宣讲会。点击列表页面下方的"新增"按 钮进入报名入口,审核状态为"草稿"的报名信息可以修改,核对无误后可以提交审核。学 校老师审核通过。 审核通过后会给单位发送邮件。如图所示:

|                     |          | 100                                          | -          | 审核状态            | 请选择       |         | v                     |                 | 查询          |             |
|---------------------|----------|----------------------------------------------|------------|-----------------|-----------|---------|-----------------------|-----------------|-------------|-------------|
| 择                   | 单位名称     | 举办场地                                         | 举办日期       | 举办时间段           | 审核状态      | 审核人     | 审核部门                  | 审核日期            | 申请日期 🕹      | 操作          |
|                     |          |                                              |            | 首               | 页上一页      | 下一页     | 尾页 共                  | 0 行 / 0 页 :: 每页 | 10 行,第 0    | 页 跳转        |
| 全选                  | 新增       | 删除                                           | 返回         |                 |           |         |                       |                 |             |             |
|                     |          |                                              |            |                 |           |         |                       |                 |             |             |
|                     |          |                                              |            |                 |           |         |                       |                 |             |             |
|                     |          |                                              |            |                 |           |         |                       |                 |             |             |
| 副讲会报                | 名        |                                              |            |                 |           |         |                       | È               | i页 > 单位服务 > | 报名信息 > 宣讲会: |
| 宣讲名                 | 耸位       |                                              |            |                 |           |         |                       |                 |             |             |
| *单位名                | 称(全称,以注册 | 法人名称为准 )                                     | 北京新锦成数的    | 有限公司            |           |         |                       |                 |             |             |
|                     |          |                                              |            |                 |           |         |                       |                 |             |             |
| 宣讲名                 | 介绍       |                                              |            |                 |           |         |                       |                 |             |             |
| . <b>.</b>          | BIU      | <u>А</u> нее х <sup>2</sup> х <sub>2</sub> 🧷 | 🛷 🤣 - 66   | 🔁 A - 🎶         | •  = •  = | • (a) 📄 | <b>≜</b> • <b>₹</b> • | \$≣ -   自定义标    | 题 -         |             |
| 潜格式                 | • 字体 •   | 字号 • • • • • • • • • • • • • • • • • • •     | ¶◀ 聖   ≣ : | ≡ ≡   Å         | à Ai 📼    | °2 🕹    |                       | =   =   =       | <i>1 8</i>  |             |
|                     |          |                                              |            |                 |           |         |                       |                 |             |             |
|                     |          |                                              |            |                 |           |         |                       |                 |             |             |
|                     |          |                                              |            |                 |           |         |                       |                 |             |             |
|                     |          |                                              |            |                 |           |         |                       |                 |             |             |
|                     |          |                                              |            |                 |           |         |                       |                 |             |             |
|                     | 报名联系人信   | 息                                            |            |                 |           |         |                       |                 |             |             |
| 招聘会                 |          |                                              |            | => <del>−</del> |           |         |                       | *邮箱             |             |             |
| 、 <b>招聘会</b><br>*姓名 | i .      |                                              | *          | 819             |           |         |                       |                 |             |             |
| · 招聘会               |          |                                              | *          | ви              |           |         |                       |                 |             |             |
| · 招聘会<br>*姓名        | 杨部门      |                                              | *          | ыя              |           |         |                       |                 |             |             |

全选功能可一键选择全部报名信息,删除功能可删除已添加内容,全选后可一键删除。返回 功能可返回上级界面。

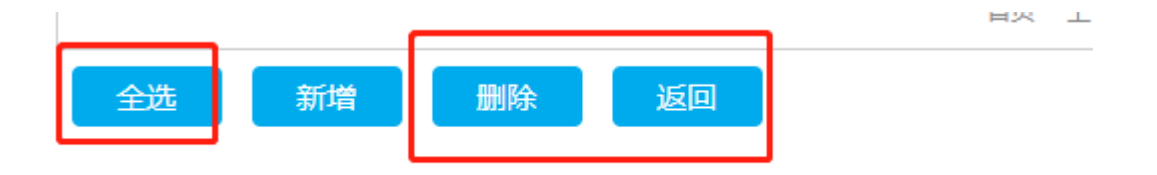

### 3.1.2 视频宣讲会

1.报名远程宣讲会,首先把宣讲会视频上传到爱奇艺网站上(网址为:<u>https://www.iqiyi.com/</u>) 如图:

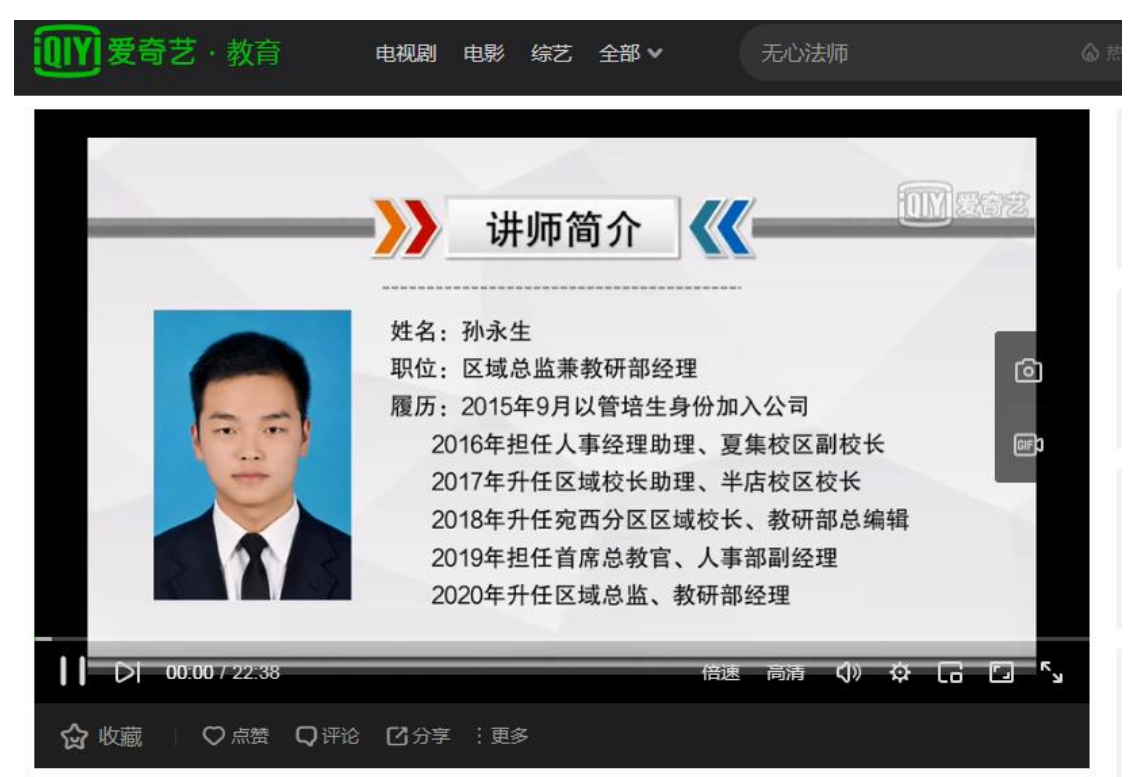

2.点击分享,获取分享链接(注意:请选择通用代码),如图:

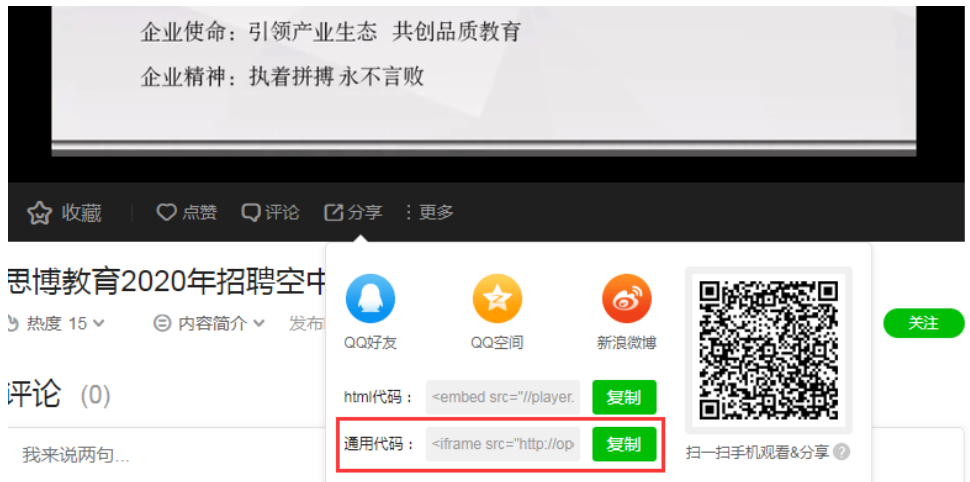

**3**.在宁夏职业技术学院智慧就业平台上点击'宣讲会报名'按钮,然后把视频分享链接粘贴 至宣讲会介绍文本框内,如图:

| ▶ 宣讲会单位                                                                                                    |                                                                                                    |
|----------------------------------------------------------------------------------------------------|----------------------------------------------------------------------------------------------------|
| *单位名称(全称,以注册法人名称为准)                                                                                                    | 北京中兴鼎晟文化发展有限公司                                                                                           |
| 、 宣讲会介绍                                                                                                    |                                                                                                    |
| HTML         HS         I         U         A         ABC         X <sup>2</sup> X <sub>2</sub> Ø         Ø         ✓           16px         -         -         -         -         -         -         -         -         -         -         -         -         -         -         -         -         -         -         -         -         -         -         -         -         -         -         -         -         -         -         -         -         -         -         -         -         -         -         -         -         -         -         -         -         -         -         -         -         -         -         -         -         -         -         -         -         -         -         -         -         -         -         -         -         -         -         -         -         -         -         -         -         -         -         -         -         -         -         -         -         -         -         -         -         -         -         -         -         -         -           - | •• 隆   A • • • • : = • : : = • @ □   ≛ • 〒 • : : •   自定义标题 • 段落 •   arial<br>◎ ③ ☆   正 副 国 三   ■ 尾 昌 湯 ◇ |
| <iframe src="http://open.iqiyi.com/develop</td> <td>er/player_js/coopPlayerIndex.html?</td>                                                                                                    | er/player_js/coopPlayerIndex.html?                                                                       |

vid=6e402d748a1fe19ee4f725d55aae1c70&tvld=43958189509&accessToken=2.f22860a2479ad60d8da7697274de9346 55c3425820435e86d0f4cdfe56f5e7&appId=1368&height=100%&width=100%" frameborder="0" allowfullscreen="true' width="100%" height="100%" </iframe>

4.填写职位信息宣讲会举办日期,选择场地(请在宣讲会备注里面说明为视频宣讲会),填 写电话邮箱,点击提交等待管理员审核。

| • | *举办场地名称  | 场地由承接人提供              |
|---|----------|-----------------------|
| * | *场地面积    | 0                     |
| • | *场地地址    | 场地由承接人提供,请联系具体老师提供。请知 |
|   |          |                       |
|   | ╰ 宣讲场地需求 |                       |
|   | 只举办视频宣讲会 |                       |
|   |          |                       |
|   |          |                       |

5.审核通过,宣讲会发布到首页,学生点击可查看视频,有意向的同学可投递简历。如图:

| 宣讲会信息  |                |         |                                                                                                    |    |
|--------|----------------|---------|----------------------------------------------------------------------------------------------------|----|
| 北京中    | 兴鼎晟文化发展有       | 可限公司    |                                                                                                    |    |
| 北京中兴鼎晟 | 文化发展有限公司       |         |                                                                                                    |    |
| 单位性质:  | 其他企业           |         | 单位规模:                                                                                                    | 单位 |
| 宣讲时间:  | 09:00-12:00    |         | 宣讲学校:宁夏职业技术学院                                                                                                    | 宣讨 |
| 宣讲地址:  | 就业宣讲会议室        |         | 宣讲会类型 :实习生招聘会                                                                                                    | 单位 |
| 温馨提示:为 | 防讯息临时变动,参会前可联盟 | §举办方确认。 |                                                                                                    |    |
| 宣讲会》   | 介绍 岗位          | 单位介绍    |                                                                                                    |    |
|        |                |         | >>>>>>>>>>>>>>>>>>>>>>>>>>>>>>>>>>>>>>                                                                                                    |    |
|        | nn-nn //22-38  |         | E台:清漆盘<br>均広: 伝通台葉動物的記録<br>場所: 20:4-2010 (25:24) (25:24)<br>(25:24) (25:24) (25:24) (25:24)<br>(25:24) (25:24) (25:24) (25:24)<br>(25:24) (25:24) (25:24) (25:24) (25:24)<br>(25:24) (25:24) (25:2 |    |
|        | 00.00/22.50    |         |                                                                                                    |    |

### 3.2 招聘会报名

招聘会报名功能是指用人单位可以报名参加学校老师已经发布的大型招聘会。点击此功 能模块会进去大型招聘会信息的列表页面,单位用户可以选择某个大型招聘会报名,报名页 面如图所示:

| 招聘会   | 报名    |       |            |                           |                           |       | 首页 > 单   | 位服务 > 报名信息 > 招聘会报名 |
|-------|-------|-------|------------|---------------------------|---------------------------|-------|----------|--------------------|
| 招聘会编号 |       | 招聘会主题 |            |                           | 查询                        |       |          |                    |
| 选择    | 招聘会编号 | 招聘会主题 | 招聘会类别<br>1 | 举办日期                      | 报名日期                      | 报名状态  | 缴费状态     | 操作                 |
|       | 测试    | 测测    | 中型招聘<br>会  | 2019-10-17~2019-10-<br>17 | 2019-10-13~2019-10-<br>16 | 已报名   | 无需缴费     | 查看   取消报名   打印回执单  |
|       |       |       |            | 首页 上一页                    | 下一页尾页 共                   | 1行/1页 | 〔:: 每页 1 | 0 行,第 1 页 跳转       |
| 全选    | 返回    |       |            |                           |                           |       |          |                    |

选择一场双选会可进行报名,一个双选会只能报名一次。如果招聘会报名日期截止,则 不能报名。报名后也可取消报名,如图所示:

| 瑞云湖方 |       | / / / / / / / / / / / / / / / / / / / |            |                           |                           |       |          |               |
|------|-------|---------------------------------------|------------|---------------------------|---------------------------|-------|----------|---------------|
| 选择   | 招聘会编号 | 招聘会主题                                 | 招聘会类别<br>1 | 举办日期                      | 报名日期                      | 报名状态  | 缴费状态     | 操作            |
|      | 测试    | 测测                                    | 中型招聘<br>会  | 2019-10-17~2019-10-<br>17 | 2019-10-13~2019-10-<br>16 | 已报名   | 无需缴费     | 查看 取消报名 打印回执单 |
|      |       |                                       |            | 首页 上一页                    | 下一页尾页 共                   | 1行/1页 | 页:: 每页 1 | 10 行,第 1 页 跳转 |

全选功能可一键选择全部报名信息。返回功能可返回上级界面。

|    | I  |  |
|----|----|--|
| 全选 | 返回 |  |

# 4.在线双选

在线双选主要是查看单位收到的简历,同时也可以查看学生简历。 主要包含我收到的简历、学生简历查询。

|                                                                                                    |                                 | 4F                                                                 | 专业                            | ٣                                                                                                    | 请选择                                  | 字历                                       |                                                                 | 院系                                      |                               | 投递人                         |
|----------------------------------------------------------------------------------------------------|---------------------------------|--------------------------------------------------------------------|-------------------------------|----------------------------------------------------------------------------------------------------|--------------------------------------|------------------------------------------|-----------------------------------------------------------------|-----------------------------------------|-------------------------------|-----------------------------|
| • 査询                                                                                                    | 请选择 ▼                           | 状态                                                                 | 简历状                           |                                                                                                    |                                      | 投递职位                                     | -                                                               | -                                       |                               | 递时间                         |
| 操作                                                                                                    | 简历状态                            | 1<br>1                                                             | 投递职位                          |                                                                                                    | 投递时间                                 | 专业                                       | 学历                                                              | 院系                                      | 投递人                           | 选择                          |
| 0页跳转                                                                                                    | 页 10 行,第 0                      | / 0 页 :: 每                                                         | 共0行/                          | 尾页                                                                                                    | 上一页下一页属                              | 首页                                       |                                                                 |                                         |                               |                             |
|                                                                                                    |                                 |                                                                    |                               |                                                                                                    |                                      |                                          |                                                                 | 返回                                      | 删除                            | 全选                          |
|                                                                                                    |                                 |                                                                    |                               |                                                                                                    |                                      |                                          |                                                                 |                                         |                               |                             |
|                                                                                                    |                                 |                                                                    |                               |                                                                                                    |                                      |                                          |                                                                 |                                         |                               |                             |
|                                                                                                    |                                 |                                                                    |                               |                                                                                                    |                                      |                                          |                                                                 |                                         |                               |                             |
|                                                                                                    |                                 |                                                                    |                               |                                                                                                    |                                      |                                          |                                                                 |                                         |                               |                             |
| 先 > 学生简历查询                                                                                                | <sup>1</sup> 位服务 > 在线双选 >       | 首页 >                                                               |                               |                                                                                                    |                                      |                                          |                                                                 |                                         | 万查询                           | 生简历                         |
| 先 > 学生简历查询                                                                                                | •位服务 > 在线双选 >                   | 首页 > -                                                             |                               |                                                                                                    |                                      |                                          |                                                                 |                                         | 历查询                           | 生简历                         |
| 选 > 学生简历查询                                                                                                | <sup>单位服务</sup> > 在线双选 >        | 首页 > -                                                             | 牵亚                            | Ŧ                                                                                                    | 请选择                                  | 学历                                       |                                                                 | 院系                                      | 万查询                           | 生简历                         |
| 先 > 学生简历查询<br>                                                                                            | 单位服务 > 在线双选 >                   | 首页 > -                                                             | 专业                            | •                                                                                                    | 请选择                                  | 学历                                       |                                                                 | 院系                                      | <u> </u>                      | 生简历<br>略                    |
| 5 > 学生简历查询 <b>直询</b> 操作                                                                                   | <sup>单</sup> 位服务 > 在线双选 ><br>民族 | 首页 > -                                                             | 专业                            | v                                                                                                    | 请选择<br>专业                            | 学历                                       | <br><br>院系                                                      | 院系                                      | <b>万查询</b>                    | <b>生简历</b><br><sup>注</sup>  |
| <ul> <li>b &gt; 学生简历查询</li> <li><b>直询</b></li> <li>操作</li> <li>查看</li> </ul>                              | 单位服务 > 在线双选 ><br><b>民族</b>      | 首页 > -                                                             | 专业                            | ▼ 武                                                                                                    | 请选择<br>专业<br>学前教育                    | 学历<br>学历<br>科毕业                          | 院系<br>教育与民生学院                                                   | 院系<br>性别<br>女                           | <b>万查询</b><br>姓名<br>游职任       |                             |
| <ul> <li>b &gt; 学生简历查询</li> <li>查询</li> <li>違行</li> <li>違行</li> <li>違行</li> <li>違行</li> <li>違行</li> </ul> | 单位服务 > 在线双选 ><br><b>民族</b>      | 首页 >                                                               | 专业<br>(計画貌<br>)员              | ▼                                                                                                    | 请选择<br>专业<br>学前教育<br>工业设计            | 学历       学历       科毕业       科毕业          | 院系<br>教育与民生学院<br>机械与自动化工程<br>系                                  | 院系           性别           女           男 | <b>万查询</b><br>姓名<br>游晓钰<br>孙伟 |                             |
| <ul> <li>b &gt; 学生简历查询</li> <li><b>直询</b></li> <li>建作</li> <li>查看</li> <li>查看</li> <li>查看</li> </ul>      | 4位服务 > 在线双选 ><br>民族             | <ul> <li>首页 &gt; ・</li> <li>ブンド</li> <li>辺族</li> <li>辺族</li> </ul> | 专业<br><b>(治面貌</b> )<br>词<br>词 | ▼<br>式<br>大<br>青<br>び<br>大<br>青<br>団<br>大<br>青<br>団<br>大<br>青<br>団<br>二<br>大<br>青<br>団<br>二<br>大<br>青<br>団<br>二<br>二<br>二<br>二<br>二<br>二<br>二<br>二<br>二<br>二<br>二<br>二<br>二 | 请选择<br>专业<br>学前教育<br>工业设计<br>老年服务与管理 | 学历       学历       学历       科毕业       科毕业 | 院系           款育与民生学院           机械与自动化工程<br>系           人文社科与艺术系 | 院系<br>性别<br>女<br>男<br>女                 | <b>万查询</b>                    | 主简 <i>D</i><br>名 【<br>〕 】 】 |

## 5 修改密码

可查看和修改个人账户密码,如图所示: (密码至少是 8 位的字母数字组合)

| 首页     | 学生\校友  | 用人单位       | 教师      | 关于我们                 | 就业教育 | 就业分析      | 学校主页    |
|--------|--------|------------|---------|----------------------|------|-----------|---------|
| 单位服务   |        | 单位信息       |         |                      |      |           |         |
| ▶ 基本信息 |        | 单位账号信息     |         |                      |      |           |         |
| 单位信息   |        | 单位交参       |         | 北京东镇武教技方阳八司          |      |           |         |
| ▶ 信息发布 |        | 半位石桥       |         | 16水剤1時の(数()又有1座(ム)中) |      |           |         |
| 全职招聘信息 | 实习招聘信息 | *单位账号(招聘部) | ]Email) |                      |      |           |         |
| ▶ 报名信息 |        | 原密码        |         |                      |      |           |         |
| 宣讲会报名  | 招聘会报名  | *新密码       |         |                      |      | 密码至少是8位的: | 字母数字组合! |
| ▶ 在线双选 |        |            | _       |                      |      |           |         |
| 我收到的简历 | 学生简历查询 | *确认新密码     | á       |                      |      |           |         |
| ▶ 修改密码 |        | 保存 退       |         |                      |      |           |         |
| 修改密码   |        |            |         |                      |      |           |         |